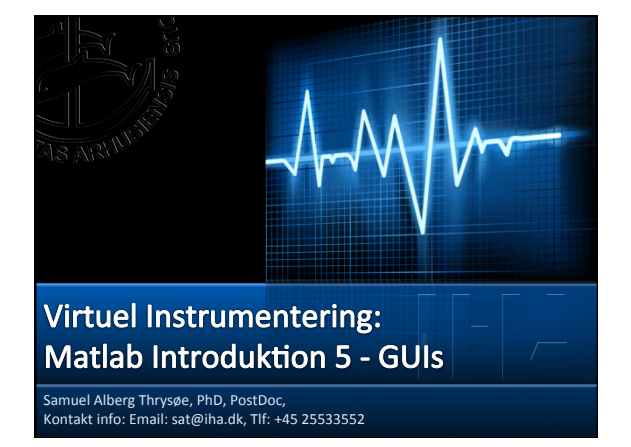

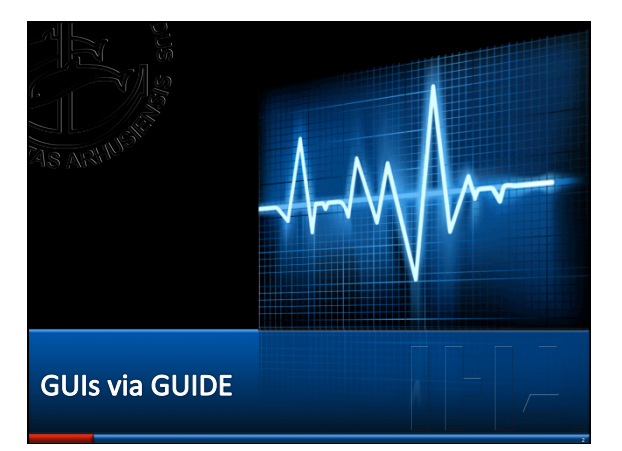

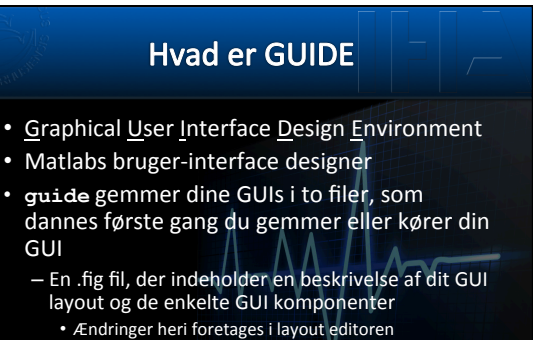

En .m fil, som indeholder koden, som styrer GUIen
Programmeres via M-fil editoren, og styres via callbacks

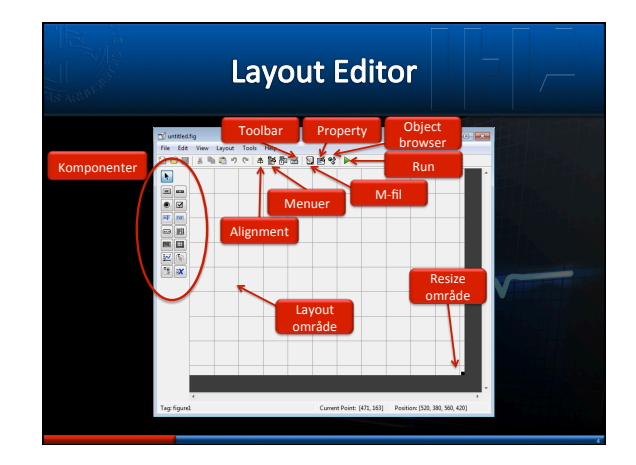

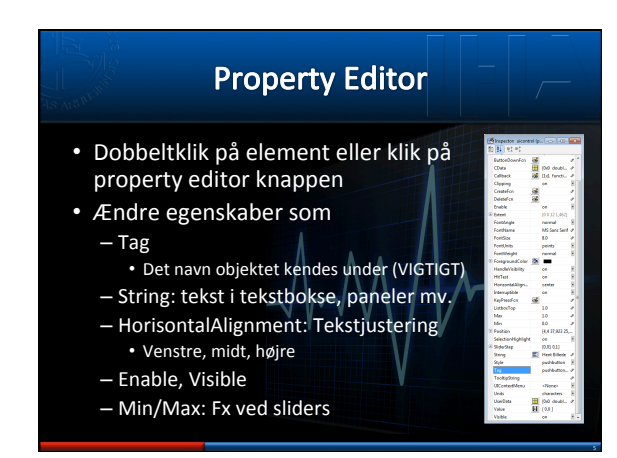

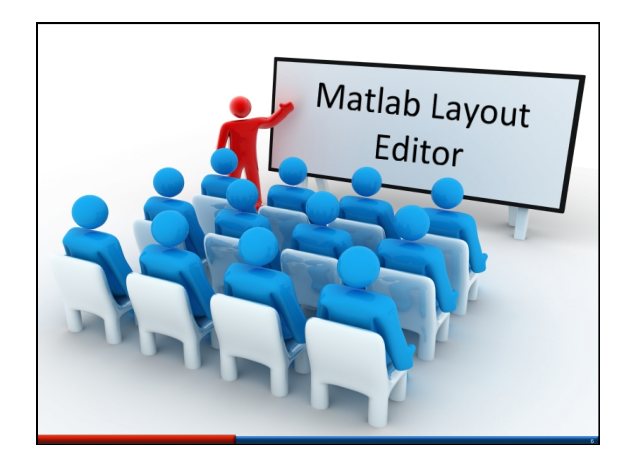

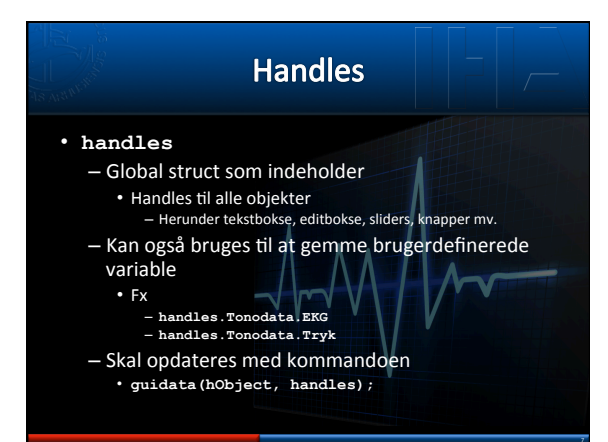

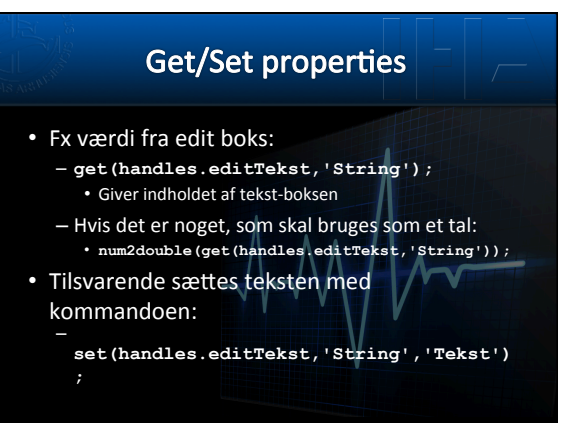

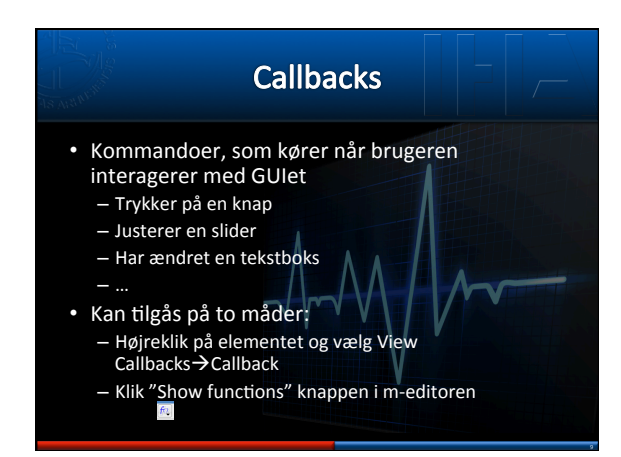

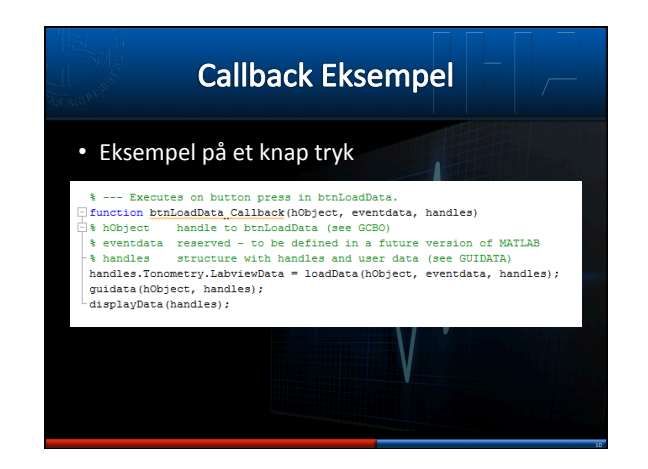

## God praksis

- Lav separat bibliotek til GUIs
- Lav mange små funktioner til hvert enkelt knap/opdatering, gem dem i GUI biblioteket
   Kun ganske lidt kode i selve GUI .m filen
- Husk at omdøbe knapperne til funktionen
   Det er lettere at bruge pushbuttonHentData end at huske på det er pushbutton1, der henter data

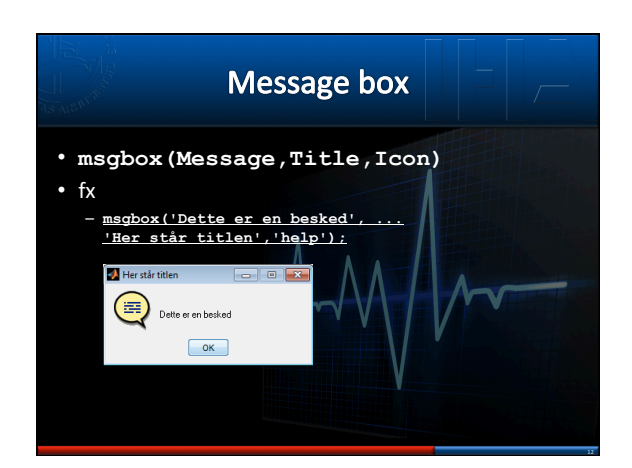

| la Arantas                                                                                | Hent filnavn                                                                                                    |                          |
|-------------------------------------------------------------------------------------------|----------------------------------------------------------------------------------------------------|--------------------------|
| <ul> <li>uigetfile:</li> <li>[filen</li> <li>Filter</li> <li>Kan o</li> <li>(f</li> </ul> | <pre>:<br/>name, pathname] = uigetfile(Filter<br/>r = fx *.jpg eller *.txt<br/>også have flere værdier:<br/>filename, pathname] = uigetfile(<br/>('*.m;*.fig;*.mat;*.mdl',<br/>'All MATLAB Files (*.m, *.fig, *.<br/>'*.m', 'MATLAB Code (*.m)';<br/>'*.fig','Figures (*.fig)';<br/>'*.mat', 'MATLAB Code (*.mat);<br/>'*.mat', 'MATLAB Code (*.mat);<br/>'*.mat', 'MATLAB Code (*.mat);<br/>'*.mat', 'MATLAB Code (*.mat);<br/>'*.mat', 'MATLAB Code (*.mat);<br/>'*.mat', 'MATLAB Code (*.mat);<br/>'*.mat', 'MATLAB Code (*.mat);<br/>'*.mat', 'MATLAB Code (*.mat);<br/>'*.mat', 'MATLAB Code (*.mat);<br/>'*.mat', 'MATLAB Code (*.mat);<br/>'*.mat', 'MATLAB Code (*.mat);<br/>'*.mat', 'MATLAB Code (*.mat);<br/>'*.mat', 'MATLAB Code (*.mat');<br/>'*.mat', 'MATLAB Code (*.mat');<br/>'*.mat', 'MATLAB Code (*.mat');<br/>'*.mat', 'MATLAB Code (*.mat');<br/>'*.mat', 'MATLAB Code (*.mat');<br/>'*.mat', 'MATLAB Code (*.mat');<br/>'*.mat', 'MATLAB Code (*.mat');<br/>'*.mat', 'MATLAB Code (*.mat');<br/>'*.mat', 'MATLAB Code (*.mat');<br/>'*.mat', 'MATLAB Code (*.mat');</pre> | r,Title)<br>mat, *.mdl)' |

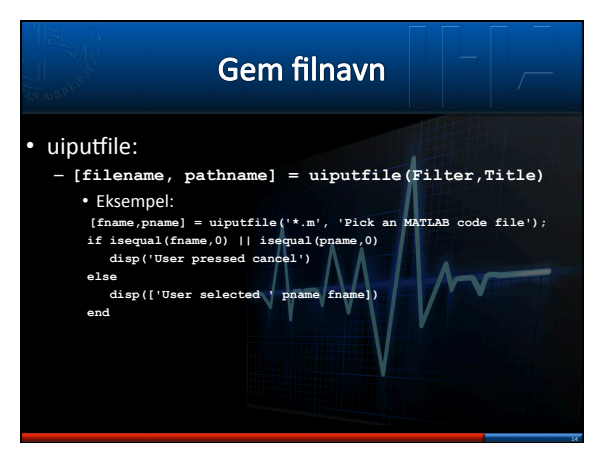

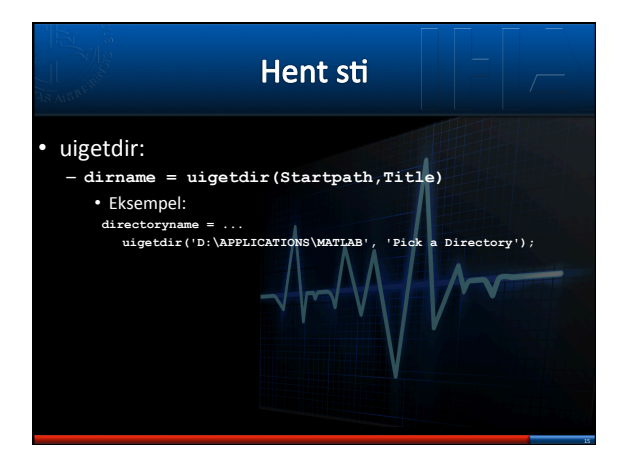

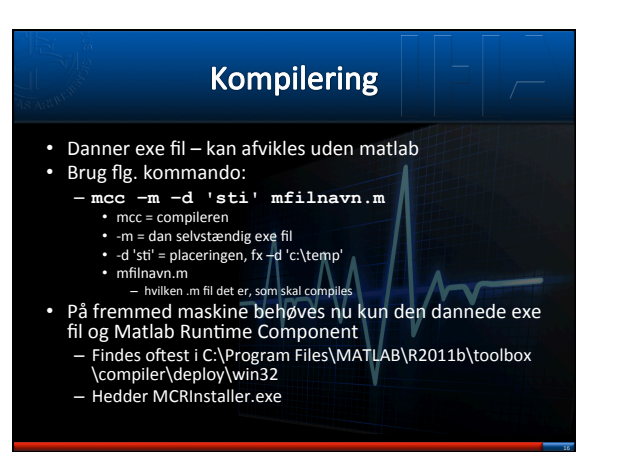

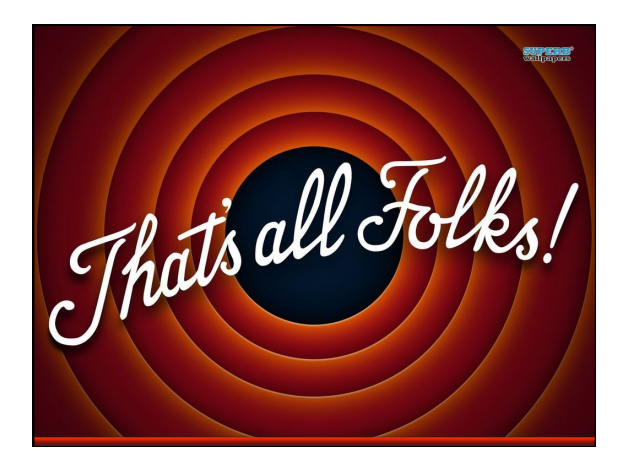